# You asked. We Listened. We Delivered! Find out what's new & what's improved in sympac

## Introducing Slyp!

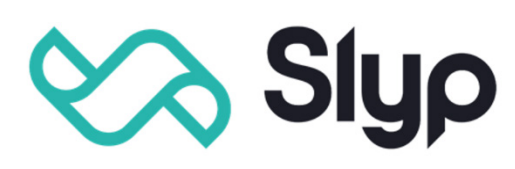

#### Your customers can

receive electronic receipts to their mobile phone or their banking app at no additional cost to you.

- Improve sustainability
- Reduce costs
- Create a better experience for your customers move away from printed receipts and into a smarter, greener world of electronic receipts

#### **Pre-requisites**

You will need to have an account with Slyp in order to configure the integration.

#### There are two keys you will require from Slyp:

- API Key
- Merchant ID

## With access to the Slyp web site you can do the following:

Sympac

- Add additional Store details (trading hours, etc)
- Configure your branding receipt logo, colours
- Setup social media links
- Define a Returns Policy
- View your receipt feed

## Slyp is configured in System Parameters

### Then under '6 Communications'

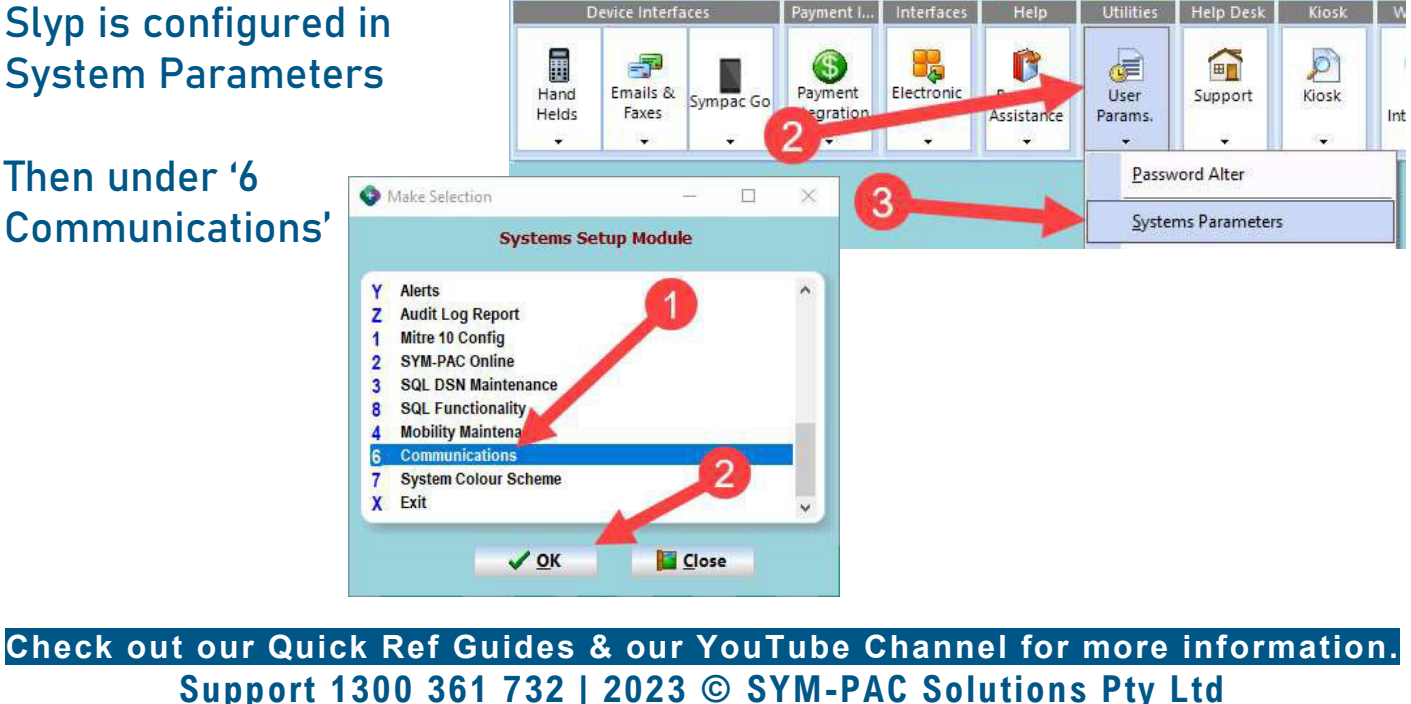

Sympac Additional Systems Utilities, Help and Support

004 = Rick's Test Store RICK Have you tried "sympace

# You asked. We Listened. We Delivered! Find out what's new & what's improved in sympac

### There is a tab for Slyp where the integration can be configured.

| Options                                                                                        | Descriptions                                                                                                    |
|------------------------------------------------------------------------------------------------|----------------------------------------------------------------------------------------------------|
| Enable Slyp                                                                                    | When enabled, POS will prompt the user for the customer's mobile                                                                                                    |
| Enable Siyp                                                                                    | number for Tax Invoice transactions.                                                                                                    |
| API Key                                                                                        | This is where you enter the API Key provided by Slyp                                                                                                    |
| Merchant ID                                                                                    | This is where you enter the Merchant ID provided by Slyp                                                                                                    |
| Base Image URL                                                                                 | If you have your image folder replicated to a web host which makes them<br>available online, you can enter the base address here. When data is sent<br>to Slyp the image filename will be included so that images for the items<br>are displayed on the receipt. |
| Timeout                                                                                        | By default there is a 30 second timeout, you can use this field to over-ride it. Zero will use the system default.                                                                                                    |
| Automatically send<br>Smart Receipts to<br>Mobile number setup<br>on Customer Master<br>record | If a number exists, the SMS prompt will be skipped and a Smart Receipt<br>sent automatically if the SMS Prompt is enabled for the customer.<br>Note – this will only occur if you have the Integration<br>Mode set to Bank plus SMS                              |
| Integration Mode                                                                               | Bank plus SMS will submit all invoices to Slyp for bank delivery, plus<br>prompt for Smart Receipts.<br>Bank only all invoices will be submitted to Slyp for bank delivery, but no<br>SMS option will be prompted.                                               |
| SMS Provider                                                                                   | This defines if you are having the link to the Smart Receipt delivered by Slyp directly, or if the link will be sent from an SMS generated and sent from your Sympac system.                                                                                     |
| SMS Prompt                                                                                     | This allows you to specify if you would like the SMS prompt for all customers, or only for non-debtor type customers.<br>Note – the SMS Prompt will only occur if you have the Integration Mode                                                                  |
| Sandbox mode                                                                                   | This option is used to connect to the Slyp Sandbox (test infrastructure) instead of the live production environment.                                                                                                    |

Once the configuration is saved your store will be provided with the Slyp service.

| MS Gateway Slyp     |                                                                                |       |  |
|---------------------|--------------------------------------------------------------------------------|-------|--|
| Slyp Smart Receipts |                                                                                |       |  |
|                     | Enable Slyp                                                                    |       |  |
| API Key             | MAK-1498                                                                       |       |  |
| Merchant ID         | M-99ce                                                                         |       |  |
| Base image URL      |                                                                                |       |  |
| Timeout             | 30 seconds                                                                     |       |  |
|                     | Automatically send Smart Receipts to Mobile number setup on Customer Master re | ecord |  |
|                     | Integration Mode                                                               |       |  |
|                     | Bank plus SMS Bank plus                                                        |       |  |
|                     |                                                                                |       |  |
|                     | Send Smart Receipt SMS from Sympaci using MessaneMedia                         |       |  |
|                     | Send Smart Receipt SMS from Slyp                                               |       |  |
|                     | SMS Prompt                                                                     |       |  |
|                     | Prompt SMS delivery for all customers                                          |       |  |
|                     | O Prompt SHS delivery for non-debtor customers                                 |       |  |
|                     | Sandbox mode                                                                   |       |  |
|                     | Save and provision this store                                                  |       |  |
|                     |                                                                                |       |  |
|                     |                                                                                |       |  |
|                     |                                                                                |       |  |

Check out our Quick Ref Guides & our YouTube Channel for more information. Support 1300 361 732 | 2023 © SYM-PAC Solutions Pty Ltd

# You asked. We Listened. We Delivered! Find out what's new & what's improved in sympac

Once provisioned, you will need to go into the MySlyp website and review the details of the store, which will be disabled by default.

| ×              | COMPANY RD                                | Rick Debono |
|----------------|-------------------------------------------|-------------|
| 🏭 My Hub       | Company Info Stores API Keys POS Webhooks |             |
| 🗊 Slyp Receipt | + ADD ORGANISATION                        | + ADD STORE |
| E Company      | 大 ORGANISATION STRUCTURE                  |             |
| E Receipt Feed | Q FIND STORES                             |             |
|                | 2 SYM-PAC SOLUTIONS PTY LTD               |             |
|                | Rick's Test Store                         |             |

Here you review the general details, enable the store, setup opening hours.

| ту нив      | General Regular opening nours Special opening nours                                                        |                                                                                              | DD STOP   |
|-------------|----------------------------------------------------------------------------------------------------|----------------------------------------------------------------------------------------------|-----------|
| ilyp Receip | Stores are typically synced via your POS. Fields lik<br>at POS and will be reflected here automatically. O | ke Store Name and Store ID should be change<br>ther fields can be safely edited here and won | ed<br>/'t |
| Company     | be overridden by your POS - refer to your POS set                                                          | tup ror neip.                                                                                |           |
| leceipt Fee | Enabled                                                                                                    |                                                                                              |           |
|             |                                                                                                    |                                                                                              |           |
|             | Store Name *<br>Rick's Test Store                                                                          | Parent Organisation *<br>SYM-PAC SOLUTIONS PTY LTD                                           | ~         |
|             |                                                                                                    |                                                                                              | _         |
|             | Address *<br>U2 6 Neilson Court Warragul Victoria 3820                                                     | C Phone                                                                                      |           |
|             |                                                                                                    |                                                                                              |           |
|             | Time Zone * 🗸                                                                                              | Store Id *<br>6666666                                                                        |           |
|             |                                                                                                    |                                                                                              | _         |
|             | ABN                                                                                                    | Terminal IDs                                                                                 |           |
|             |                                                                                                    |                                                                                              | _         |
|             |                                                                                                    |                                                                                              |           |

Refer to the User Guide and Videos for how to use Slyp in POS!

Check out our Quick Ref Guides & our YouTube Channel for more information. Support 1300 361 732 | 2023 © SYM-PAC Solutions Pty Ltd